# EXHIBIT F

-

Change Language: English (US)

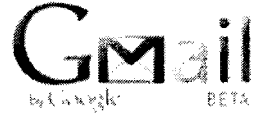

# Help Center

Google Help > Gmail Help > IMAP

| <u>Gmail</u> |
|--------------|
| Overview     |

## Blackberry

| <u>What's New</u> To configure IMAP for your Blackberry, just follow these steps:                      |     |                                                                                                    |  |
|----------------------------------------------------------------------------------------------------|-----|----------------------------------------------------------------------------------------------------|--|
| Gmail Help                                                                                             |     |                                                                                                    |  |
| Center                                                                                                 | 1.  | Enable IMAP in your Gmail settings.                                                                                                    |  |
| <u>Gmail Blog</u>                                                                                      | 2.  | From your BlackBerry home screen, select the<br>Blackberry Set-up icon, then choose Personal<br>Email Set-up. (On older devices, just look for the |  |
| Gmail Stories                                                                                          |     | Personal Email Set-up icon.)                                                                                                    |  |
|                                                                                                    | З.  | Select Personal Email Set-up.                                                                                                    |  |
| For                                                                                                    | 4.  | Accept Terms and Conditions.                                                                                                    |  |
| Organizations                                                                                          | 5.  | On the Email Account Set-up page, enter your                                                                                                    |  |
| U                                                                                                    |     | Gmail username (including '@gmail.com') but                                                                                                    |  |
| Create an                                                                                              |     | leave the password field blank. Select Next.                                                                                                    |  |
| Account                                                                                                | 6.  | You'll see a screen that says 'We are unable to set                                                                                                |  |
|                                                                                                    |     | up your email account.' Select 'I will provide the                                                                                                 |  |
| Getting                                                                                                |     | settings to add this email account,' then Next.                                                                                                    |  |
| Started Guide                                                                                          | 7.  | Select 'Internet Service Provider Email                                                                                                    |  |
| <u></u>                                                                                                |     | (POP/IMAP),' then <b>Next</b> .                                                                                                    |  |
|                                                                                                    | 8.  | Select 'I will provide the settings to add this email                                                                                              |  |
|                                                                                                    |     | account,' then Next.                                                                                                    |  |
|                                                                                                    | 9.  | You'll see 'The BlackBerry Internet Service could                                                                                                  |  |
|                                                                                                    |     | not configure [your email] account.' Select 'Provide                                                                                               |  |
|                                                                                                    |     | The Settings' to add email account.                                                                                                    |  |
|                                                                                                    | 10. | Enter your Gmail username (including                                                                                                    |  |
|                                                                                                    |     | '@gmail.com') and your password, then Next.                                                                                                    |  |
|                                                                                                    | 11. | Enter 'imap.gmail.com' as the email server, then                                                                                                   |  |
|                                                                                                    |     | Next.                                                                                                    |  |
|                                                                                                    | 12. | Select OK.                                                                                                    |  |
|                                                                                                    | 13. | Below your newly added email address, select                                                                                                    |  |
|                                                                                                    |     | Edit.                                                                                                    |  |
|                                                                                                    | 14. | Select Advanced Settings at the bottom.                                                                                                    |  |
|                                                                                                    | 15. | Make sure the port is set to '993' and 'Use SSL' is                                                                                                |  |
|                                                                                                    |     | set to 'Yes.'                                                                                                    |  |
|                                                                                                    | 16. | Select Save.                                                                                                    |  |
| If your amail set up was successful, there should be a                                                 |     |                                                                                                    |  |
| n your email secup was successful, mere should be a new messages icon on your home screen labeled with |     |                                                                                                    |  |
| the name of the account. Once you see this icon follow                                                 |     |                                                                                                    |  |
| these steps to ensure proper configuration:                                                            |     |                                                                                                    |  |
|                                                                                                    |     |                                                                                                    |  |

- 1. Open the mailbox icon.
- 2. Open the menu by pressing the jog wheel or BlackBerry menu button, then select **Options**.
- 3. Select Email Reconciliations.
- 4. Confirm the following settings:
  - Delete On: Mailbox & Handheld
  - o Wireless Reconcile: On
  - o On Conflicts: Mailbox Wins
- 5. Select Save.

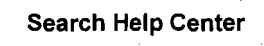

Search

#### Troubleshooting

- Error Messages
- Common Issues
- Known Issues
- POP
- IMAP

#### Known issues with POP and IMAP

- IMAP clients timeout or crash when downloading very large folders
- Non-Latin labels don't appear as folders in Outlook 2003 and Outlook Express
- Incoming message delays when
  IMAP is enabled

See other known issues

#### Learn from other Google users

Ask questions and share answers on the <u>Gmail Help</u> Discussion Forum

updated 3/10/2008

#### Was this information helpful?

C Yes C No

### Additional Help

Other articles: iPhone Outlook 2003 Thunderbird 2.0

Get help from other users in the <u>Gmail Help</u> <u>Discussion group</u>.

©2008 Google - Gmail Home - About Gmail - Terms of Use - Privacy Policy - Program Policies - About Contacting Support